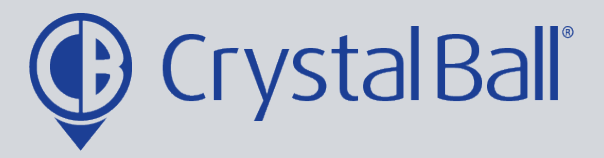

## A Guide to creating Geofences

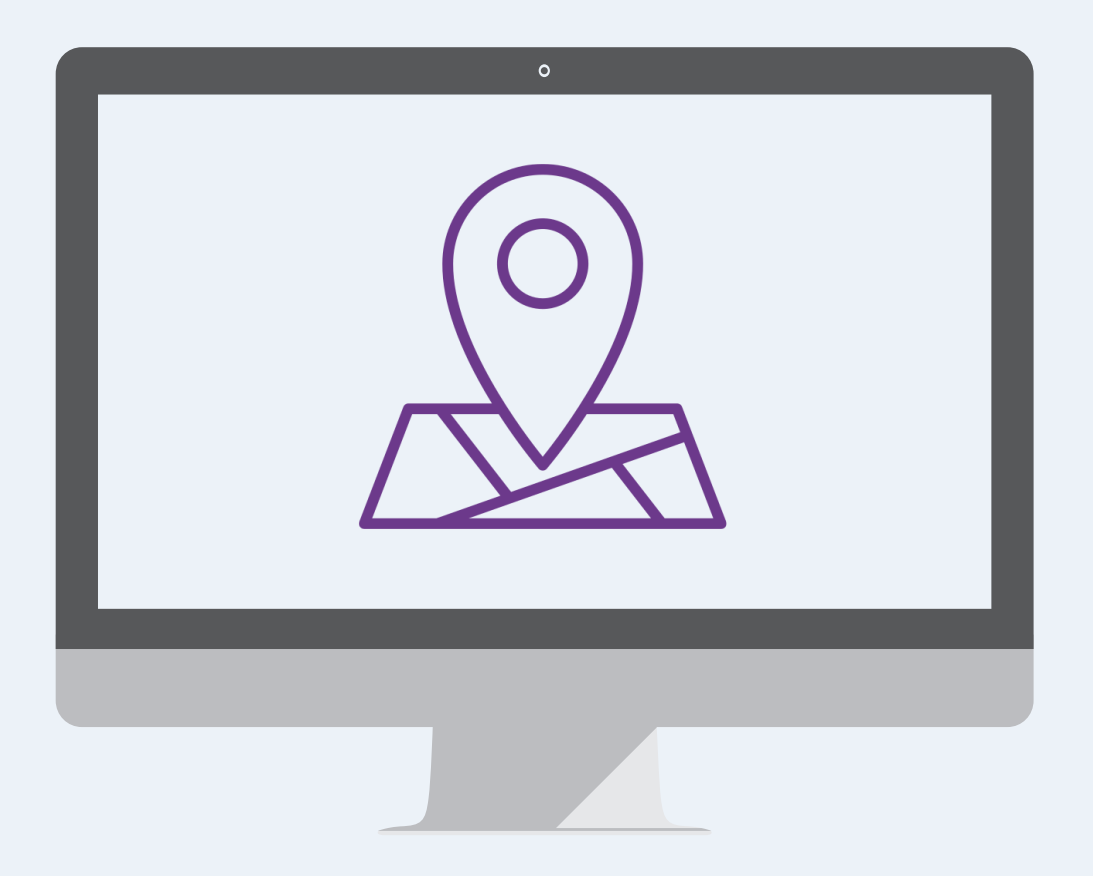

Washbrook House, Talbot Road, Manchester, M32 OFP I Phone: 0330 995 9550

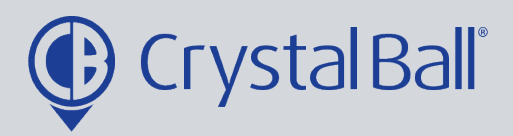

## What is a Geofence?

Geofences are virtual geographic boundaries which can be drawn to fit any specified location to record when vehicles have passed through/ended their journeys at the geofenced location

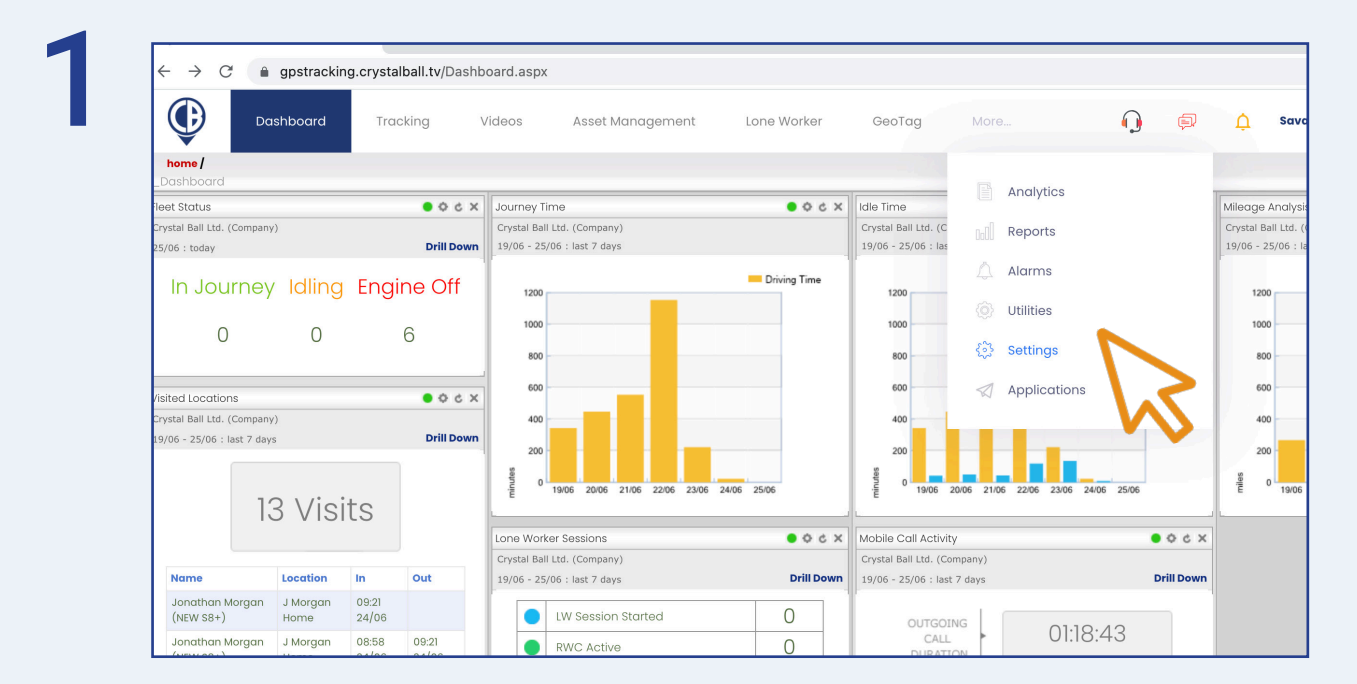

## First, select 'More' and then 'Settings'.

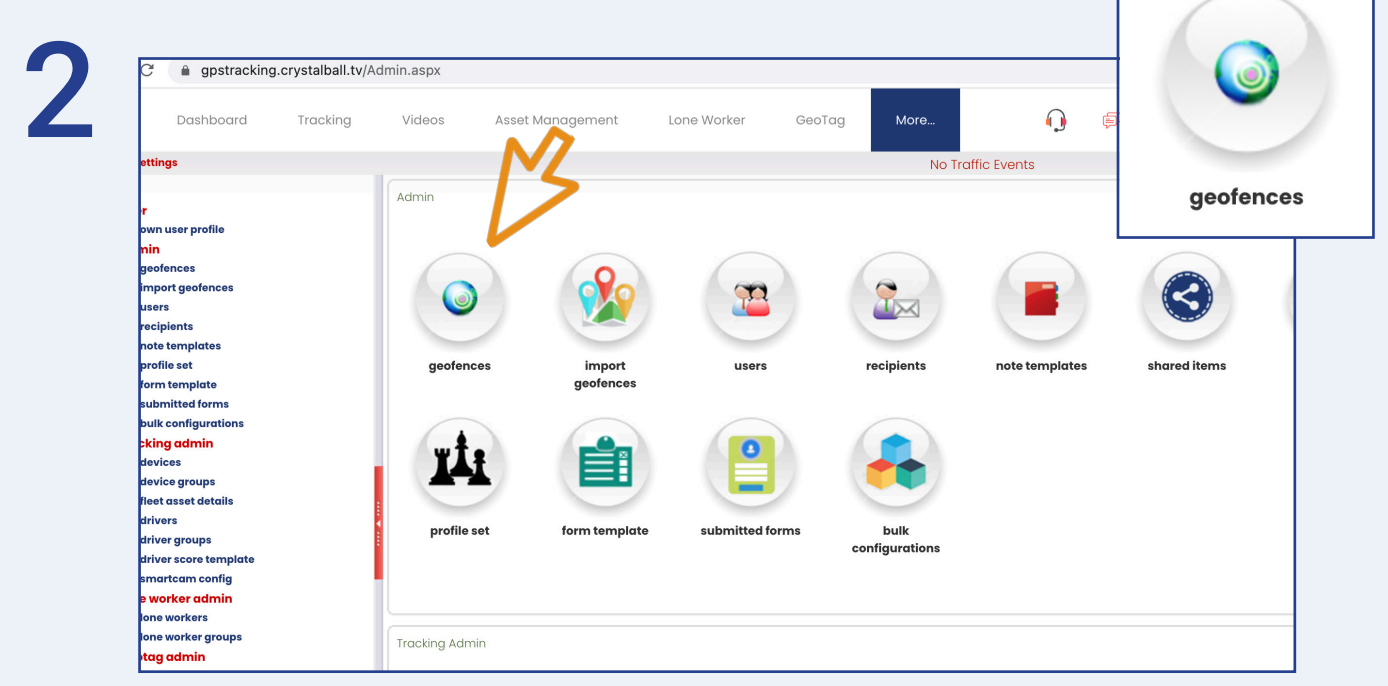

Once in 'Settings', select 'Geofences'.

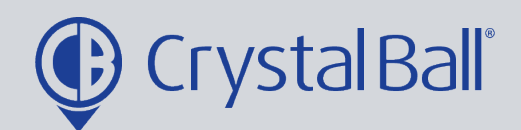

3

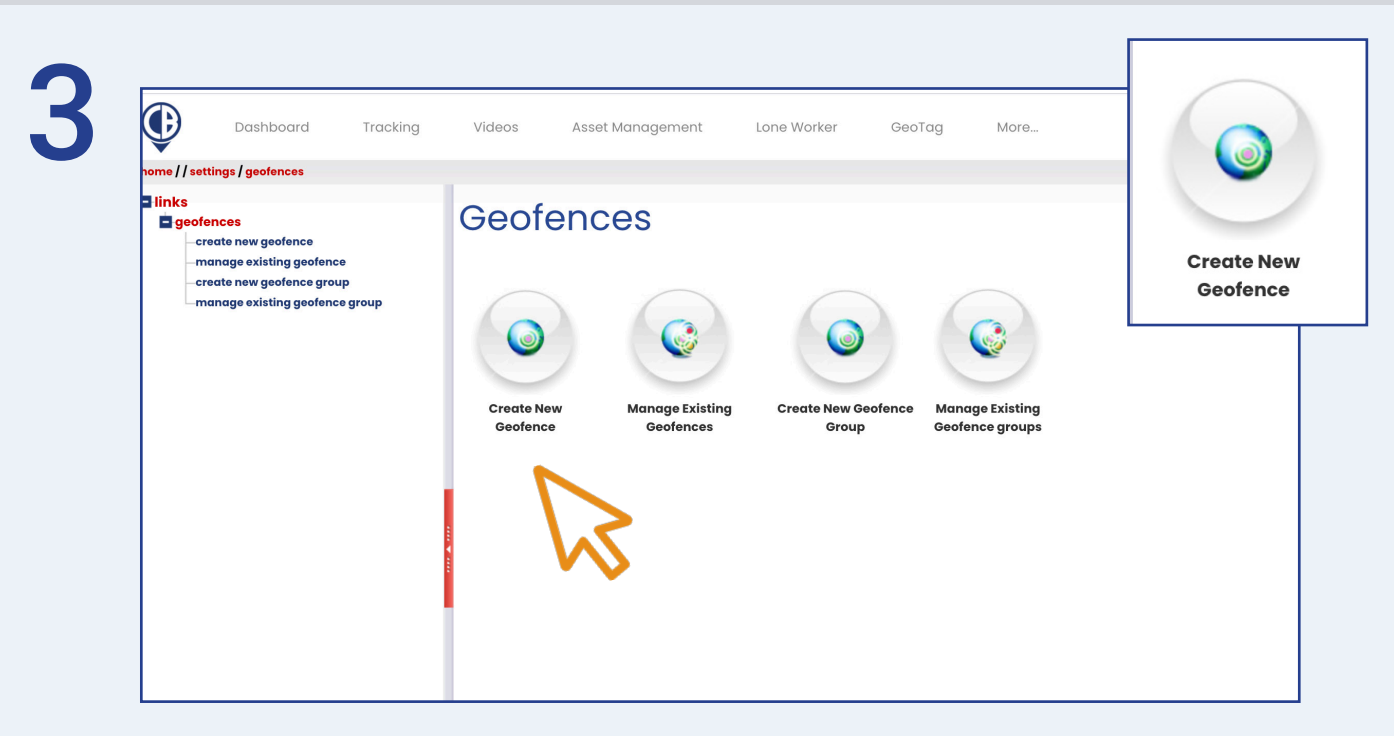

Select 'Create New Geofence'.

| Geofence            | e             | 3      |                                                                                                    | - F.,       | Map -                                                                                                    | 87 • ¥                                |                                                                                                    |
|---------------------|---------------|--------|----------------------------------------------------------------------------------------------------|-------------|----------------------------------------------------------------------------------------------------|---------------------------------------|----------------------------------------------------------------------------------------------------|
| Geofence Name       | L             |        |                                                                                                    | 1           | Abe                                                                                                    | rdeen                                 |                                                                                                    |
| Company Cryst       | tal Ball Ltd. | ~      |                                                                                                    |             | SCOTEAND                                                                                                    |                                       |                                                                                                    |
| Geofence Type Journ | ney End       | ~      |                                                                                                    |             | Dundee                                                                                                    |                                       | North Sea                                                                                                    |
| Search              |               | Locate |                                                                                                    |             | Edinburgh                                                                                                    |                                       |                                                                                                    |
| Latitude            |               |        |                                                                                                    |             | Classaw                                                                                                    |                                       |                                                                                                    |
| Longitude           |               | _      |                                                                                                    |             | Glasgow                                                                                                    |                                       |                                                                                                    |
| Area (Sq.Metres)    |               |        |                                                                                                    |             | Unite                                                                                                    | d                                     |                                                                                                    |
| Name Override 🗹     |               |        |                                                                                                    | NORTHERN    | Kingd                                                                                                    | om                                    |                                                                                                    |
| Active 🗹            |               |        |                                                                                                    | 2 IRELAND   |                                                                                                    |                                       |                                                                                                    |
| 🗙 Geofe             | ence Image    |        |                                                                                                    | - history   | Isle of Man                                                                                                    |                                       |                                                                                                    |
| 🔀 Link G            | Geofence      |        | 1                                                                                                    | KA DAS      | Great Br                                                                                                    | itain                                 |                                                                                                    |
| 🗙 Confi             | igure Alarms  |        |                                                                                                    | lway Dublin | Manch                                                                                                    | nester                                |                                                                                                    |
|                     |               |        |                                                                                                    | Ireland     | Liverpool                                                                                                    | A A A A A A A A A A A A A A A A A A A |                                                                                                    |
| Cancel Save Changes | Help          |        |                                                                                                    | Limerick    |                                                                                                    | Leicester                             |                                                                                                    |
|                     |               |        |                                                                                                    |             | Contra Contra Co | NGLAND                                | Amsterdam<br>©                                                                                                    |
|                     |               |        | 100 - 100 - 100 - 100 - 100 - 100 - 100 - 100 - 100 - 100 - 100 - 100 - 100 - 100 - 100 - 100 - 100 - 100 - 100 | Cork        | WALES                                                                                                    |                                       | The Hague <sup>o</sup> Netherlan                                                                                                    |
|                     |               |        | 22                                                                                                    | J. C.       | Bristol                                                                                                    | London                                | SPERAS                                                                                                    |
|                     |               |        |                                                                                                    |             | Cardiff                                                                                                    | Contraction of the second             | Antwerp                                                                                                    |
|                     |               |        |                                                                                                    |             |                                                                                                    | Brighton                              | Brussels                                                                                                    |
|                     |               |        |                                                                                                    |             | Plymouth                                                                                                    |                                       | Pulle Belgium                                                                                                    |
|                     |               |        |                                                                                                    |             | 0.0                                                                                                    | weh Channel                           | Constant of the second second s |
|                     |               |        |                                                                                                    |             | En                                                                                                    | gus                                   | Luxemi                                                                                                    |
|                     |               |        |                                                                                                    |             |                                                                                                    | 20                                    | A MARKEN AND AND A                                                                                                    |

Choose a name for the Geofence e.g Crystal Ball Office.

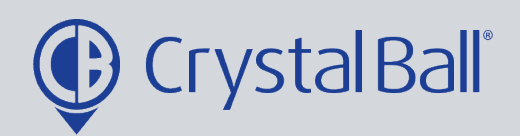

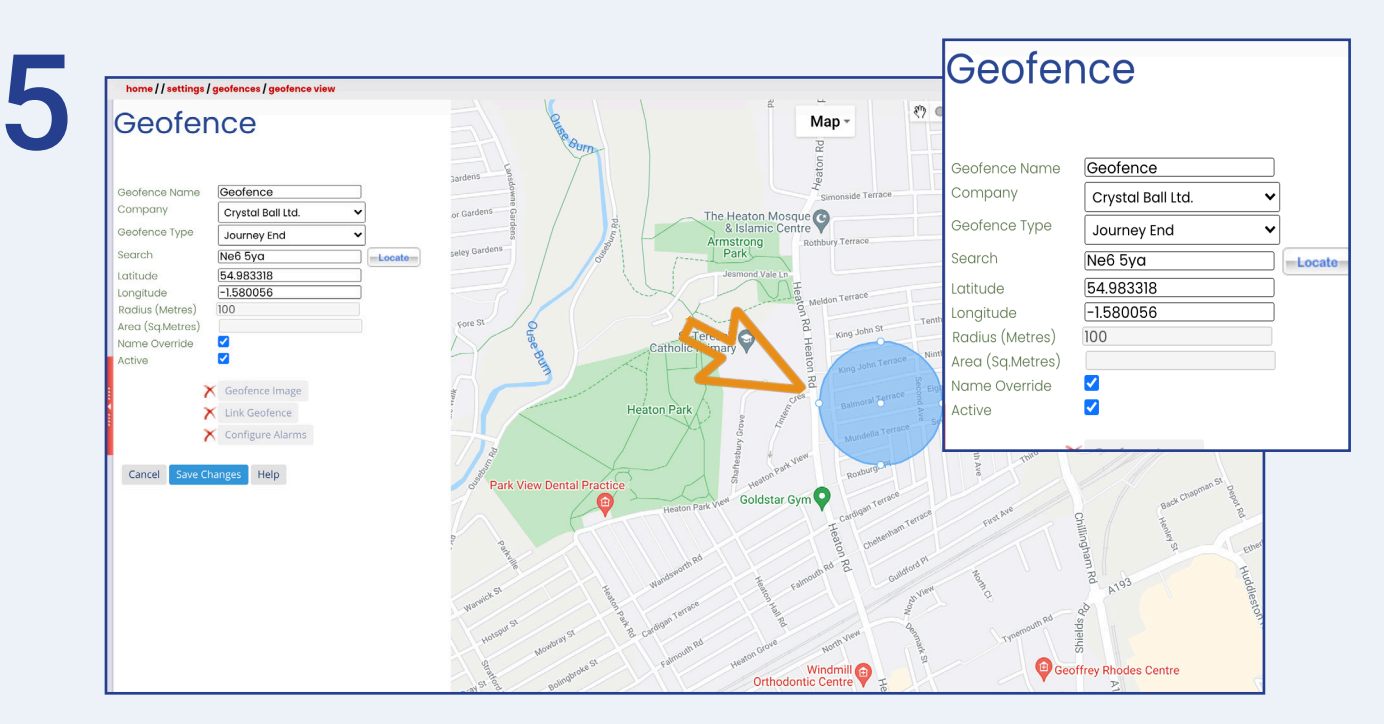

- Select 'Geofence Type'; either 'Journey End' or 'Pass Through'.

- Enter a postcode into 'Search' and click 'Locate'.

This will pinpoint the location on the map.

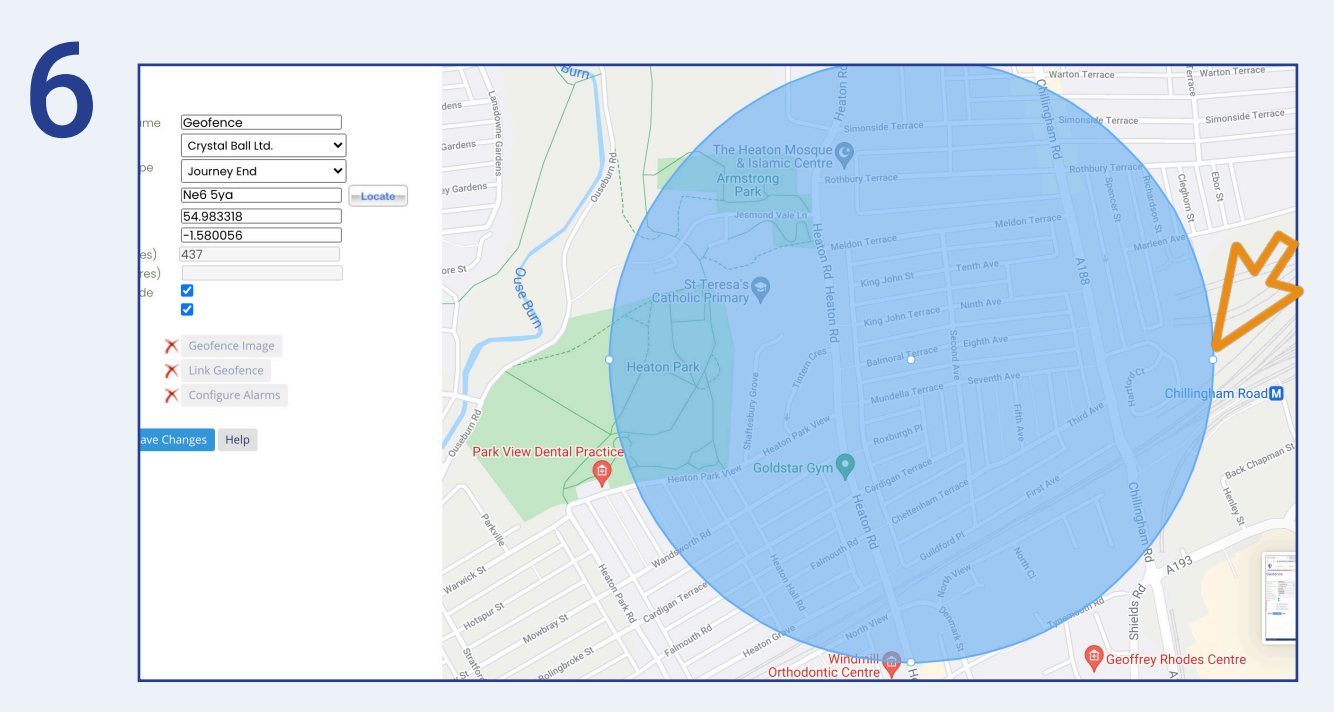

The radius of the circle can be adjusted by dragging the points at the perimeter.

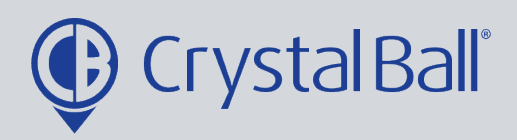

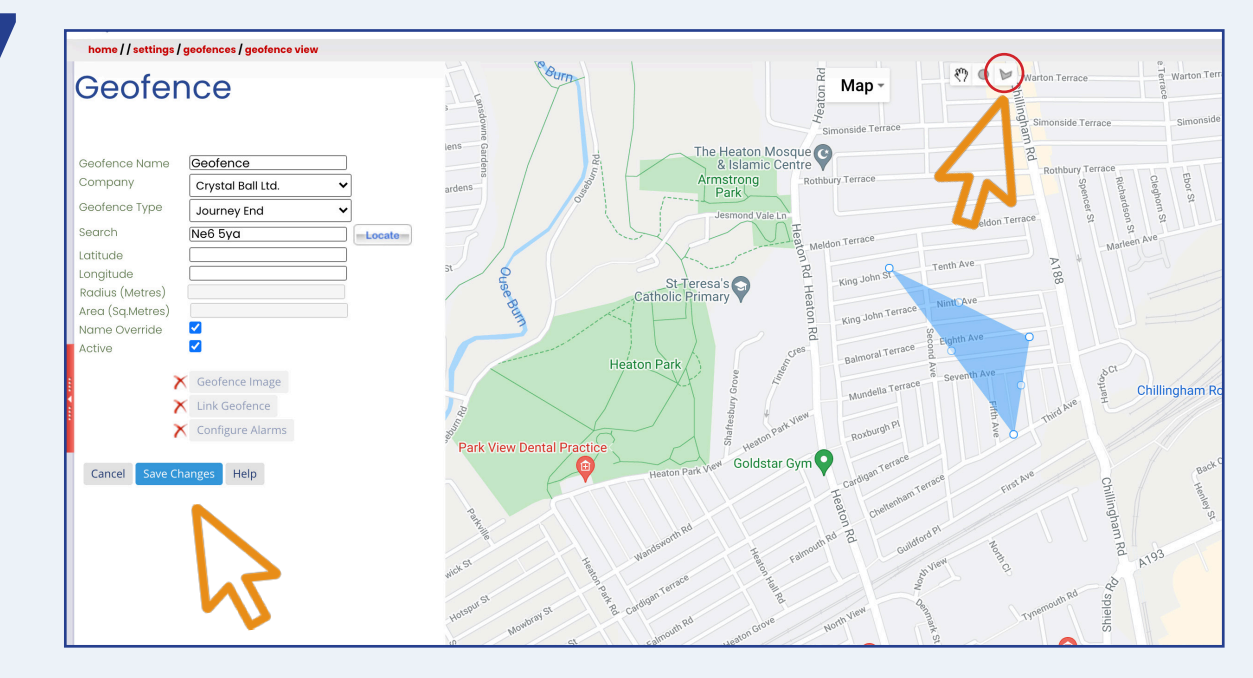

You can also use the polygon tool at the top of the map to create different shapes. Once you have drawn the shape around your chosen location, click 'Save Changes'.

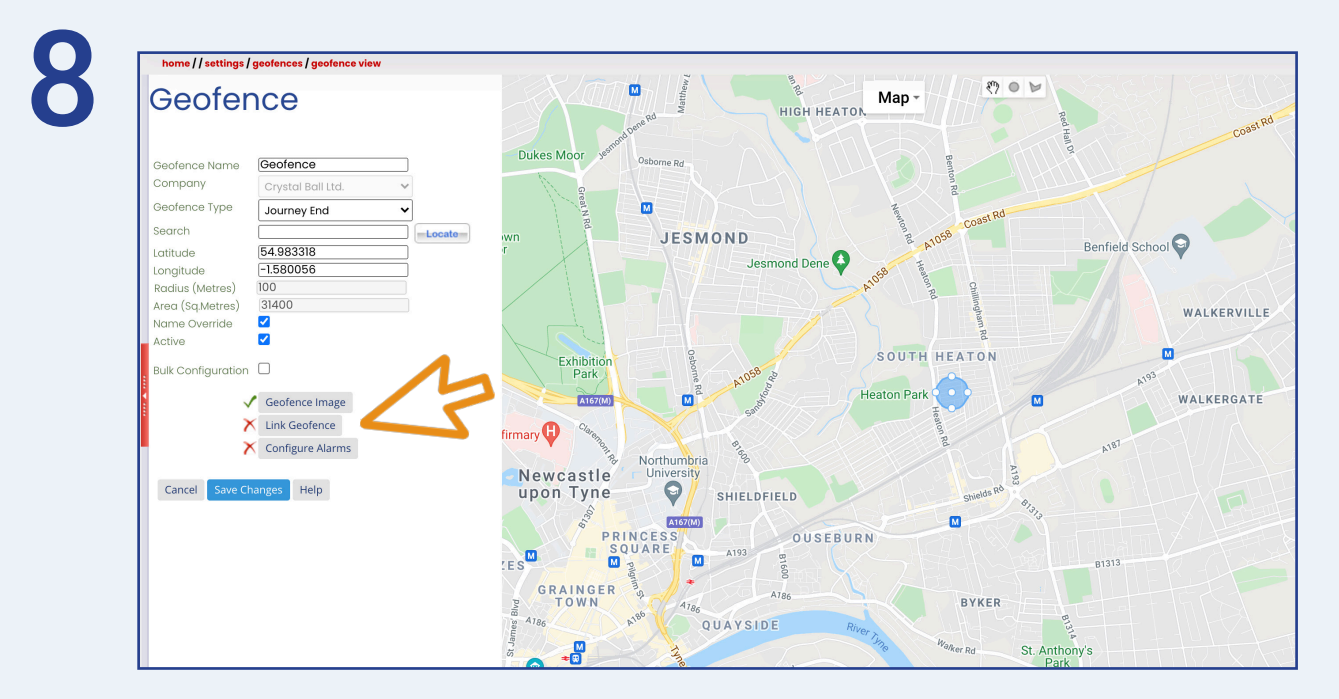

'Geofence Image' should now have a green tick next to it, you may wish to change this by clicking on it.

Next, select 'Link Geofence'.

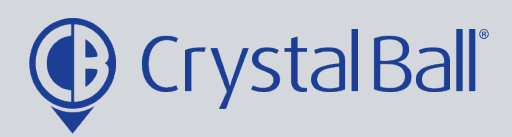

|                | Geofence           |   | LINK Georei                   | ice                                                         |  |
|----------------|--------------------|---|-------------------------------|-------------------------------------------------------------|--|
|                |                    |   | Note: disassociating geofence | from device group/device/lone worker group/lone worker will |  |
|                | Journey End        | ~ | remove configured alarms ago  | inst them.                                                  |  |
|                |                    |   | Tracking:                     | Lone Worker:                                                |  |
|                | 54.983318          |   | (T)                           |                                                             |  |
|                |                    |   | Crystal ball ltd.             | -Ocrystal ball ltd.                                         |  |
|                |                    |   | cb demo                       |                                                             |  |
|                |                    |   | -Ocb training device          | e (mobile client)                                           |  |
|                |                    |   | jonathan morgan               | n (new s8+) (mobile                                         |  |
|                |                    |   | client)                       |                                                             |  |
|                |                    |   | -Usmartcam demo               | (mobile client)                                             |  |
|                |                    |   | Sv18 zpf - jon mor            | gan sc (mobile                                              |  |
| N 1            | Geofence Image     |   | client)                       | -                                                           |  |
| 7              | K Link Geofence    |   | Uye19 gfg - tara sa           | (mobile client)                                             |  |
|                | K Configure Alarms |   |                               |                                                             |  |
|                |                    |   |                               |                                                             |  |
| Canaal Cause C | Liele              |   |                               | 7                                                           |  |
| Cancer Save C  | nanges Help        |   |                               |                                                             |  |
|                |                    |   |                               |                                                             |  |
|                |                    |   |                               |                                                             |  |
|                |                    |   |                               |                                                             |  |
|                |                    |   |                               |                                                             |  |
|                |                    |   | Cancel Save Changes Helr      |                                                             |  |

Select the vehicles you would like to associate the geofence with. This may be multiple vehicles, or 1 particular vehicle. Click 'Save Changes' .

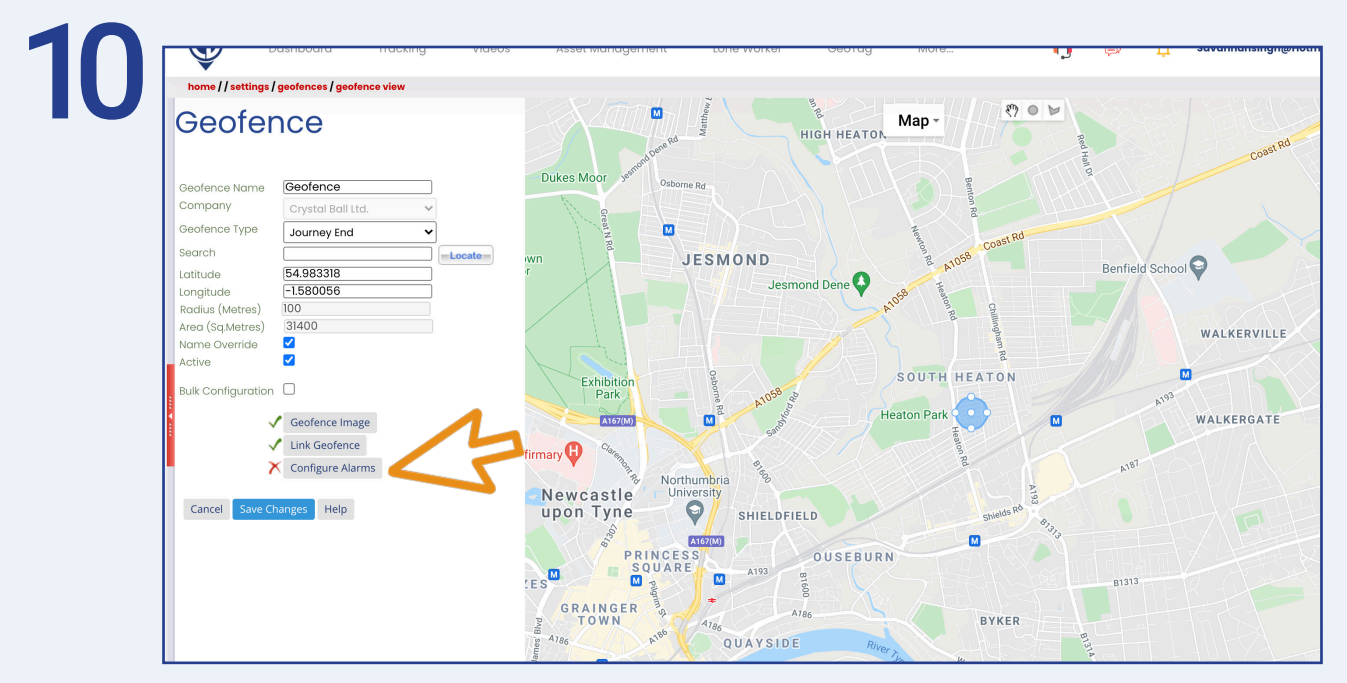

If users wish to be alerted when a vehicle enters or exits a geofence, an alarm can be configured by selecting 'Configure Alarms'. Alternatively, if the geofence is solely for reporting purposes, then an alarm doesn't need to be configured.

6

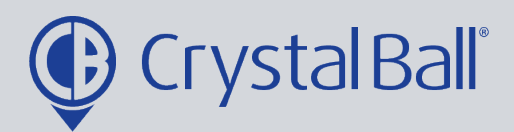

| ence               |                                                                    |        |
|--------------------|--------------------------------------------------------------------|--------|
|                    | Alarms Alarm Config                                                |        |
| e Geofence         | No Alarms Found                                                    |        |
| Crystal Ball Ltd.  |                                                                    |        |
| Journey End        | 3                                                                  |        |
| [                  |                                                                    |        |
| -1.580056          |                                                                    |        |
| 100                | 1                                                                  | 1.000  |
| s) 31400           |                                                                    | W      |
|                    |                                                                    |        |
|                    |                                                                    | 3      |
| Geofence Image     |                                                                    | w      |
| Link Geofence      |                                                                    |        |
| X Configure Alarms |                                                                    |        |
|                    |                                                                    | Area a |
| e Changes Help     |                                                                    |        |
|                    |                                                                    |        |
|                    |                                                                    |        |
|                    |                                                                    |        |
|                    | Cancel Add Tracking Alarms Add Lone Worker Alarm Save Changes Help |        |

Select 'Add Tracking Alarms'.

| ence               |               | ×/XAAUUUUUUUUUUU                                       |               | Manturent                      |
|--------------------|---------------|--------------------------------------------------------|---------------|--------------------------------|
|                    | Alarms A      | larm Config                                            |               |                                |
| ne <b>Geofence</b> | Alarm Name    | Vehicle has entered tara home                          | Link Alarm:   | Deselect All                   |
| Crystal Ball Ltd.  | Activate alar | m on 🔍Entry 🔍 Exit                                     |               | crystal ball ltd.              |
|                    |               |                                                        |               | cb demo                        |
| 54.983318          | Message       | Vehicle reg YE19 GEG has<br>entered tara home geofence |               | └─ <b>≤</b> cb training device |
|                    |               | 3                                                      |               |                                |
|                    |               |                                                        |               |                                |
|                    |               | h                                                      |               |                                |
|                    | Recipients:   |                                                        | Schedule:     |                                |
|                    |               | Select All Deselect All                                |               |                                |
| Geofence Image     |               | ✓Hazel                                                 |               |                                |
| X Configure Alarms |               | Accounts                                               |               | Start Time (hh:mm) 04 🗸 : 00 🖌 |
|                    |               | Gareth Evans                                           | 1             | End Time (hh:mm) 07 🖌 : 00 🗸   |
| Changes Help       |               | 🗆 Raj Singh                                            | NG            | Add                            |
|                    |               | UJonathan Morgan                                       | $\mathbf{N}$  | No Alarm Active Times Found    |
|                    |               |                                                        |               |                                |
|                    |               |                                                        | V             |                                |
|                    | Cancel Add Tr | acking Alarms Add Lone Worker Ala                      | rm Save Chang | ges Help                       |

- Name the alarm and select whether you would like the alarm to be activated on 'Entry' or 'Exit' of a geofence.
- Add a brief message for display upon activation of the alarm.
- Select a recipient from the list (if the recipient is not listed go to step 14).
- Select a vehicle/s from the right hand side and create a schedule if you would like

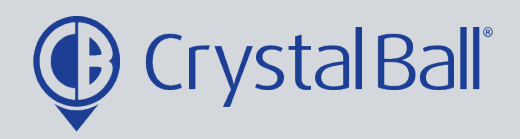

8

the alarm to be triggered between certain hours and days.

- Select ' Save Changes'.

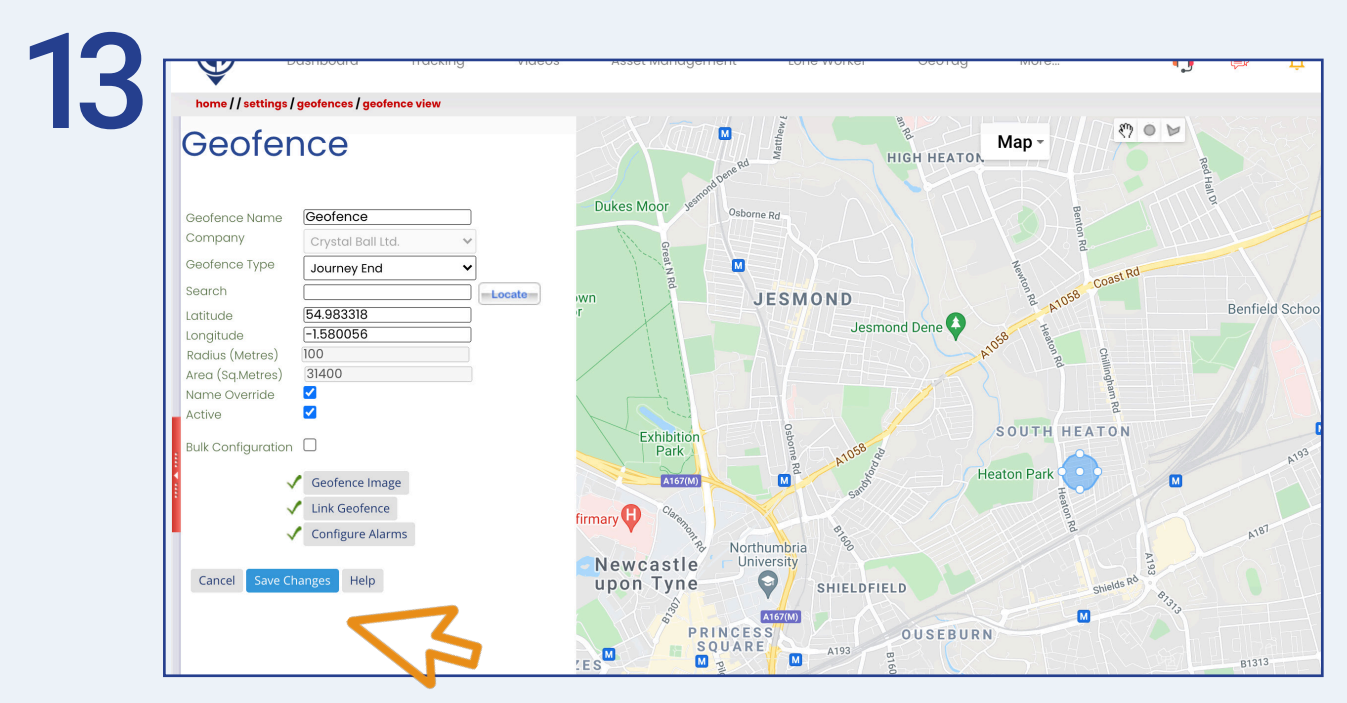

'Configure Alarms' should now have a green tick next to it. Select 'Save Changes'.

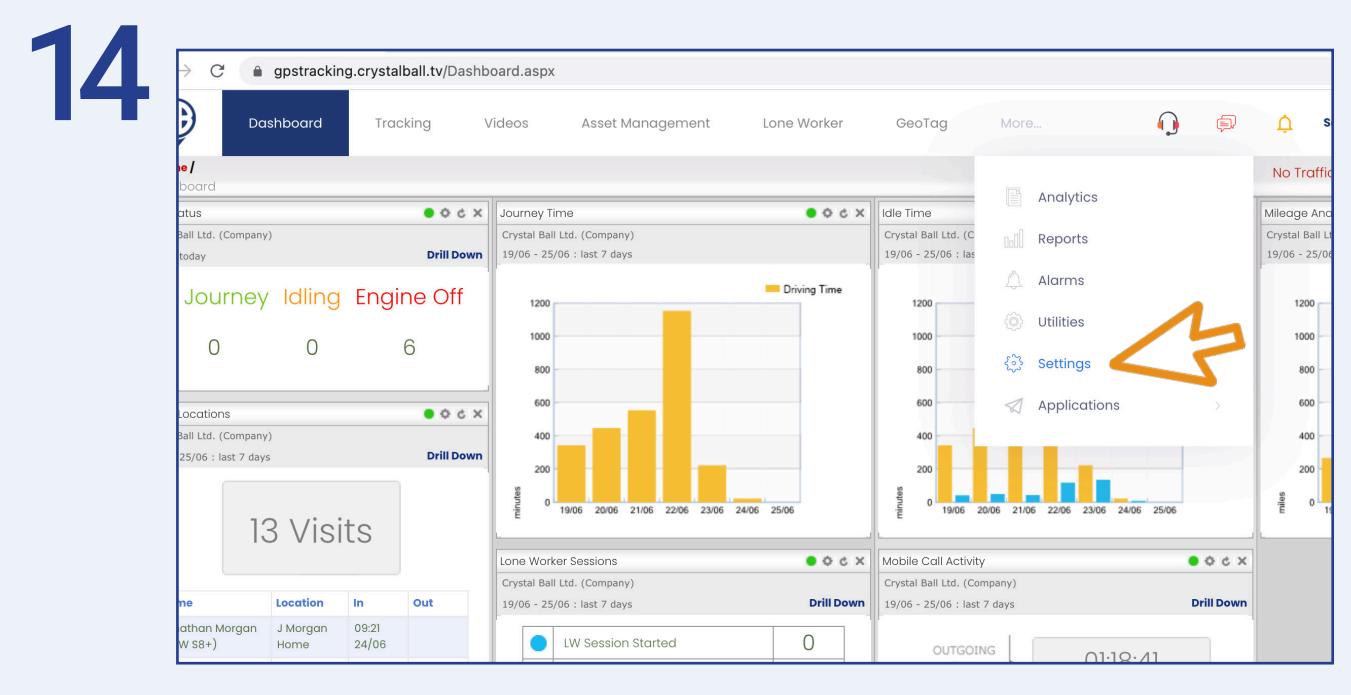

To add a new recipient, select 'More' and then 'Settings'.

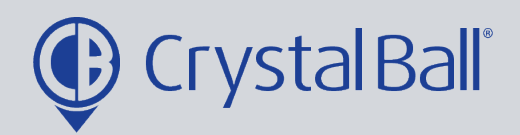

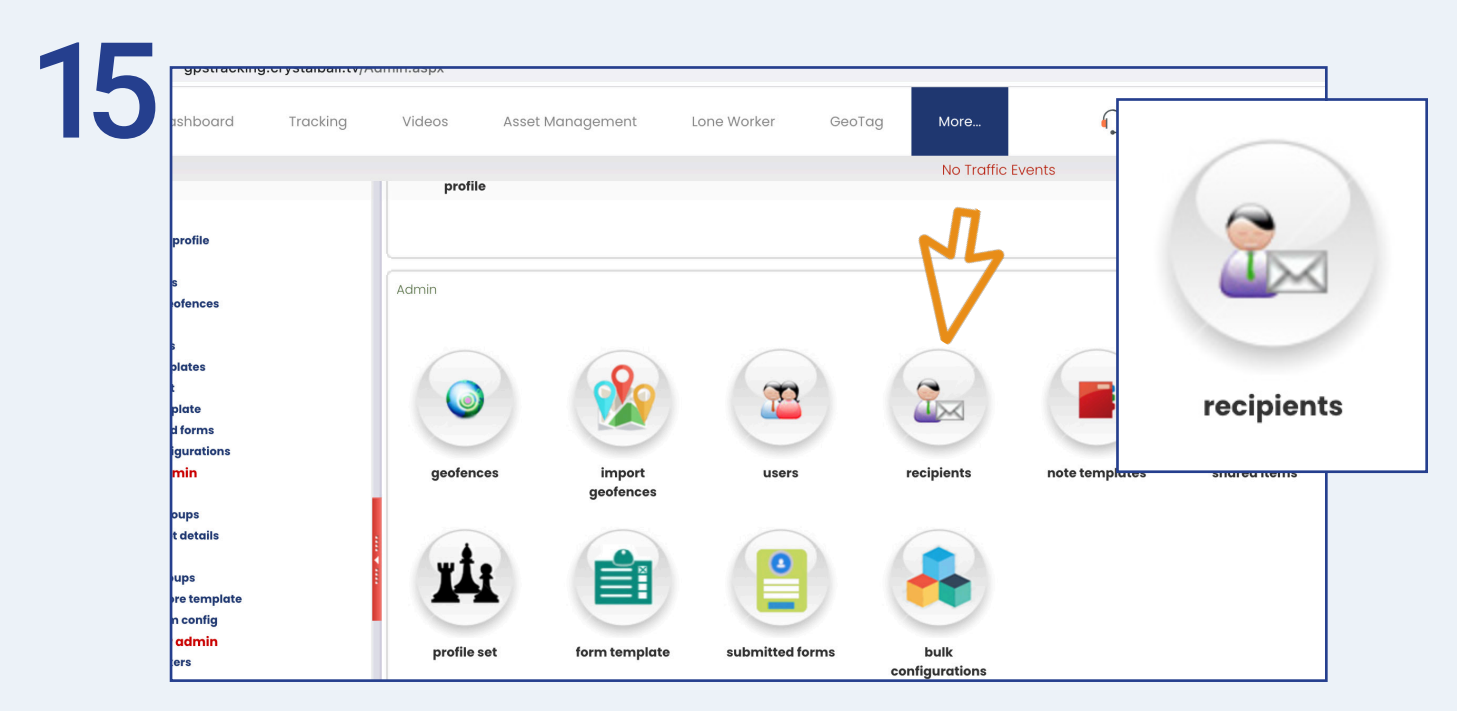

Once in 'Settings', select 'Recipients'.

| Accounts       Crystal Ball ttd.       Image: Crystal Ball ttd.       Image: Crystal Ball ttd. <t< th=""><th></th><th>Company</th><th>Email</th><th>Email Address</th></t<>                                                                                                    |                            | Company           | Email | Email Address                    |
|----------------------------------------------------------------------------------------------------|----------------------------|-------------------|-------|----------------------------------|
| Gareth Evans       Crystal Ball ttd.       Image: Crystal Ball ttd.       Image: Crystal Ball ttd.                                                                                                    | Accounts                   | Crystal Ball Ltd. |       | accounts.payable@crystalball.tv  |
| Hazel       Crystal Ball Ltd.       Image: Crystal Ball Ltd.       Image: Crystal Ball Ltd.         Jonathan Morgan       Crystal Ball Ltd.       Image: Crystal Ball Ltd.       Image: Crystal Ball Ltd.       Image: Crystal Ball Ltd.         Meliasa Worthington       Crystal Ball Ltd.       Image: Crystal Ball Ltd.       Image: Crystal Ball Ltd.                                                                                                    | Gareth Evans               | Crystal Ball Ltd. |       | gareth.evans@crystalball.tv      |
| Jonathan Morgan       Crystal Ball Itd.       Image: State State | Hazel                      | Crystal Ball Ltd. |       | hazel@crystalball.tv             |
| Melissa Worthington       Crystal Ball Ltd.       Immelissa.worthington@crystal         Raj Singh       Crystal Ball Ltd.       Immelissa.worthington@crystal         Rhiannon Griffiths       Crystal Ball Ltd.       Immelissa.worthington@crystal         Tara Singh       Crystal Ball Ltd.       Immelissa.worthington@crystal         Tara Singh       Crystal Ball Ltd.       Immelissa.worthington@crystal         Tara Singh       Crystal Ball Ltd.       Immelissa.worthington@crystal         Taracey Woolley       Crystal Ball Ltd.       Immelissa.worthington@crystalball.tv         Add Record       Export To Excel       Immelissa.worthington@crystalball.tv                                                                                                    | Jonathan Morgan            | Crystal Ball Ltd. |       | jonathan.morgan@crystalball.tv   |
| Raj Singh       Crystal Ball Itd.       Image: crystal Ball td.       Image: crystal Ball td.         Rhiannon Griffiths       Crystal Ball Itd.       Image: crystal Ball td.       Image: crystal Ball td.         Tara Singh       Crystal Ball Itd.       Image: crystal Ball td.       Image: crystal Ball td.       Image: crystal Ball td.         Tara Singh       Crystal Ball Itd.       Image: crystal Ball td.       Image: crystal Ball td.       Image: crystal Ball td.         Add Record       Export To Excel       Image: crystal Ball td.       Image: crystal Ball td.       Image: crystal Ball td.                                                                                                    | Melissa Worthington        | Crystal Ball Ltd. |       | melissa.worthington@crystalbal   |
| Rhiannon Griffiths       Crystal Ball Ltd.       Rhiannon.Griffiths@crystalb         Tara Singh       Crystal Ball Ltd.       Image: Crystal Ball Ltd.       Image: Crystal Ball Ltd.         Tracey Woolley       Crystal Ball Ltd.       Image: Crystal Ball Ltd.       Image: Crystal Ball Ltd.       Image: Crystal Ball Ltd.         Add Record       Export To Excel       Image: Crystal Ball Ltd.       Image: Crystal Ball Ltd.       Image: Crystal Ball Ltd.                                                                                                    | Raj Singh                  | Crystal Ball Ltd. |       | raj.singh@crystalball.tv         |
| Tara Singh     Crystal Ball Ltd.     Tara Singh@crystalball.tv       Tracey Woolley     Crystal Ball Ltd.     Taraey.woolley@crystalball.tv       Add Record     Export To Excel                                                                                                    | Rhiannon Griffiths         | Crystal Ball Ltd. |       | Rhiannon.Griffiths@crystalball.t |
| Tracey Woolley     Crystal Ball Ltd.     Image: Tracey.woolley@crystalball       Image: Tracey Woolley     Image: Tracey.woolley@crystalball       Image: Tracey Woolley     Image: Tracey.woolley@crystalball       Image: Tracey Woolley     Image: Tracey.woolley@crystalball       Image: Tracey Woolley     Image: Tracey.woolley@crystalball       Image: Tracey Woolley     Image: Tracey.woolley@crystalball       Image: Tracey Woolley     Image: Tracey.woolley@crystalball       Image: Tracey Woolley     Image: Tracey.woolley@crystalball       Image: Tracey Woolley     Image: Tracey.woolley@crystalball       Image: Tracey Woolley     Image: Tracey.woolley@crystalball       Image: Tracey Woolley     Image: Tracey.woolley@crystalball       Image: Tracey Woolley     Image: Tracey.woolley@crystalball       Image: Tracey.woolley@crystalball     Image: Tracey.woolley@crystalball       Image: Tracey.woolley@crystalball     Image: Tracey.woolley@crystalball       Image: Tracey.woolley@crystalball     Image: Tracey.woolley@crystalball       Image: Tracey.woolley@crystalball     Image: Tracey.woolley@crystalball       Image: Tracey.woolley@crystalball     Image: Tracey.woolley@crystalball       Image: Tracey.woolley@crystalball     Image: Tracey.woolley@crystalball       Image: Tracey.woolley@crystalball     Image: Tracey.woolley@crystalball       Image: Tracey.woolley@crystalball     Tracey.woolley@crystalball                                                                                                    | Tara Singh                 | Crystal Ball Ltd. |       | Tara.Singh@crystalball.tv        |
| Add Record Export To Excel                                                                                                    | Tracey Woolley             | Crystal Ball Ltd. |       | tracey.woolley@crystalball.tv    |
|                                                                                                    | Add Record Export To Excel |                   |       |                                  |

Select ' Add Record'.

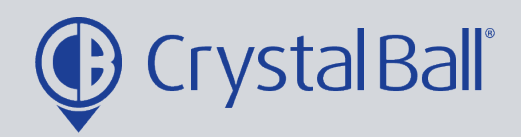

| 17 | Recipient                                                  |  |  |  |  |  |
|----|------------------------------------------------------------|--|--|--|--|--|
|    | Name   Email   Email Address   Company   Crystal Ball Ltd. |  |  |  |  |  |
|    | Cancel Save Changes                                        |  |  |  |  |  |
|    |                                                            |  |  |  |  |  |

Fill in your information, ensuring you tick the 'Email' box and then select 'Save Changes'.

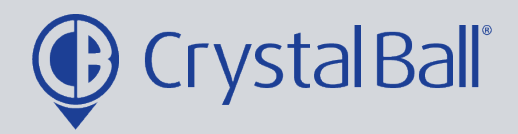

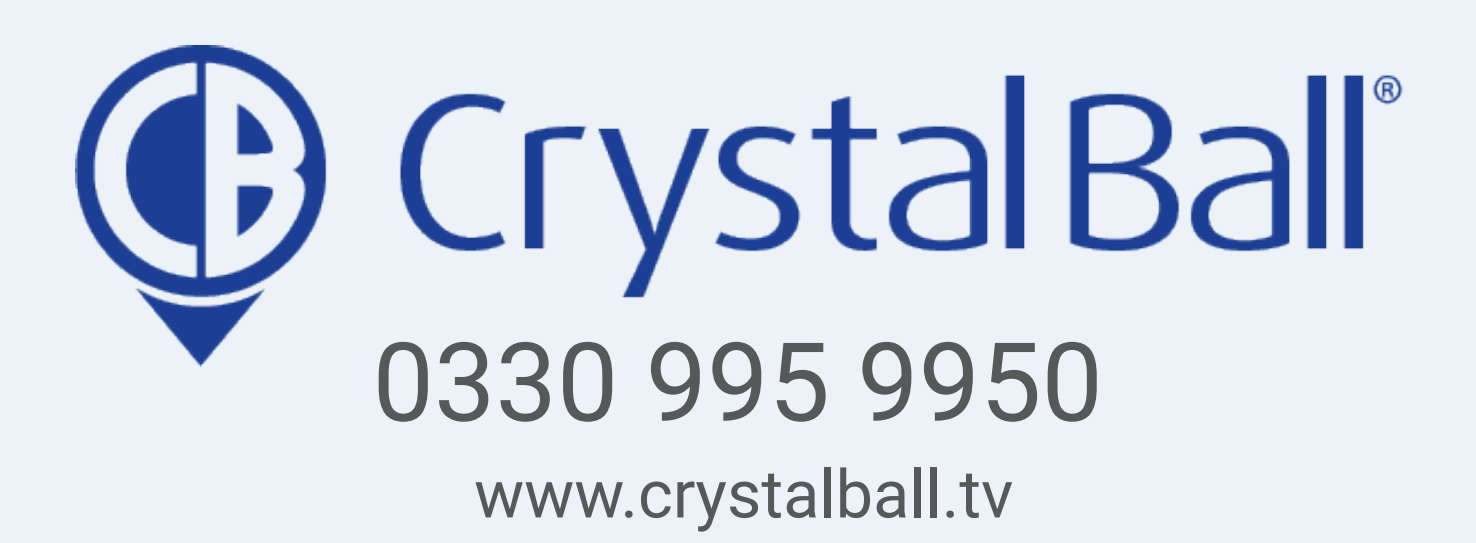

Washbrook House, Talbot Road, Manchester, M32 OFP I Phone: 0330 995 9550